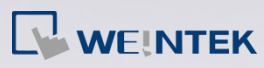

# Q.

### How to clear DDR and Flash data on i Series HMI?

When using i Series HMI, the project, recipes (RW, RW\_A), data log, and event / alarm log are stored in HMI memory.

Note: Data log and event / alarm log are only stored in HMI memory when assigned to.

DDR loses its contents when the device is powered off. The following introduces how to clear data in flash memory.

## Α.

#### 1. System Reset

When system is reset, the project, recipe, data log and event / alarm log in flash memory are all cleared.

Each HMI is equipped with DIP switch, follow the steps described to clear flash memory content, and restore to factory default by using DIP switch.

**Step 1.** Flip DIP Switch 1 to ON and the rest to OFF, and then reboot HMI. HMI will switch to touch screen calibration mode.

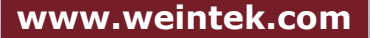

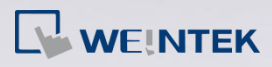

FAO

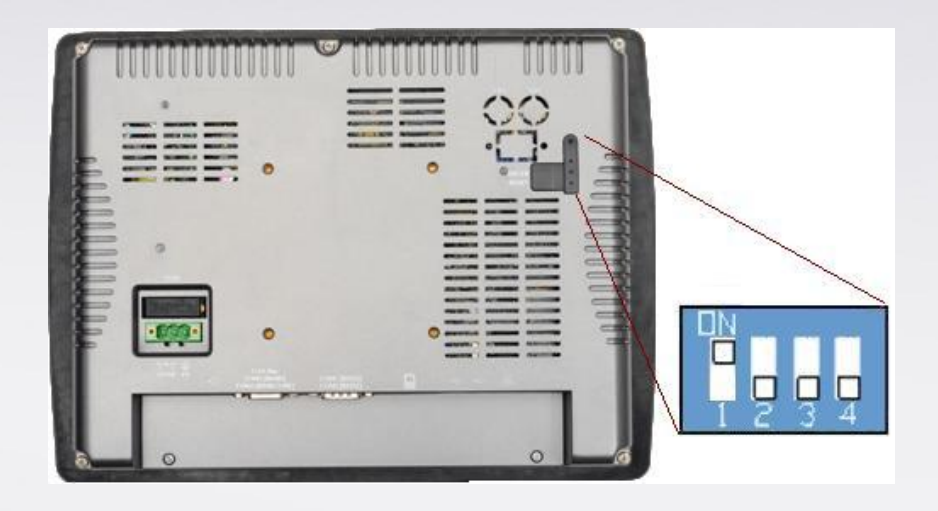

- Step 2.A "+" sign appears on the screen, touch the center of the sign, after all 5 signs are touched, "+" disappears and the touch screen parameters will be stored in HMI system.
- Step 3. After calibration, confirm to restore the default password, select [Yes].
- **Step 4.** Confirm to restore the default password again by typing [yes] and clicking [OK]. The project files and history records stored in HMI will all be removed. (The default local password is 111111. However, other passwords, such as download/upload passwords have to be reset.)

2. To retain project but to clear data log, even / alarm log, RW and RW\_A content stored in flash memory, the following provides four methods.

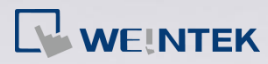

#### Method 1.

Open Project manager, click [Download], select [MT6000/8000 i series] and then select [Ethernet] or [USB cable].

Select [Reboot HMI after download], [Reset recipe], [Reset event log], and [Reset data log] check boxes and click [Download].

| 🦪 Project Manager     |                                                                                                    |  |  |
|-----------------------|----------------------------------------------------------------------------------------------------|--|--|
| HMI IP, Password      |                                                                                                    |  |  |
| Туре: МТ6000/8000     | T Series 🗸                                                                                           |  |  |
| Settings              | Reboot HMI                                                                                           |  |  |
| Connection            | Download                                                                                             |  |  |
| Ethernet              |                                                                                                    |  |  |
| HMI IP : 192.168.1.70 | Firmware MT6000/8000 i Series 🗸                                                                      |  |  |
|                       | Project                                                                                              |  |  |
| Data/Event log        | RW                                                                                                   |  |  |
| Utility               | RW_A                                                                                                 |  |  |
| ElsyBuild             | 🖾 Data log                                                                                           |  |  |
| EasyConverter         |                                                                                                    |  |  |
| EasyPrinter           | EasyPrinter       Install X-series media-player drivers         Recipe/Extended       Startup screen |  |  |
| Recipe/Extended       |                                                                                                    |  |  |
| Build Download Data f |                                                                                                    |  |  |
|                       |                                                                                                    |  |  |
| Download              |                                                                                                    |  |  |
| On-line Simulation    |                                                                                                    |  |  |
| Pass-thr              | Connection © Ethernet © USB cable (i series only)                                                    |  |  |
|                       | 4 IP Nom                                                                                             |  |  |
|                       | Nom MMI: Default HMI 🔹 192.168.1.103 (Default HMI)                                                   |  |  |
| Help                  | 192.168.1.13 (carey-0a)                                                                              |  |  |
|                       | 192.168.1.133 (Default HMI)                                                                          |  |  |
|                       | Rech. tout 192.168.1.162 (Default HMI)                                                               |  |  |
|                       | 192.100.1.122 (jiiii)<br>192.168.1.208 (Default HMI)                                                 |  |  |
|                       |                                                                                                    |  |  |
|                       | Reboot HMI after download Reset recipe Reset event log                                               |  |  |
|                       | Reset data log                                                                                       |  |  |
|                       | Download Stop Settings Exit                                                                          |  |  |

www.weintek.com

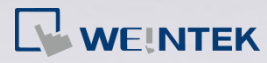

#### Method 2

Open project in EasyBuilder8000, click [Download] and then select

[Ethernet] or [USB cable].

Select [Reboot HMI after download], [Reset recipe], [Reset event log],

and [Reset data log] check boxes and click [Download].

| L <mark>i</mark> E                                              | asyBuilder8000 : MTP1 - [10 - WINDOW_010 |                                                                  |  |  |
|-----------------------------------------------------------------|------------------------------------------|------------------------------------------------------------------|--|--|
|                                                                 | *                                        | ▲ ▲ 王 王 I ▲ - 単                                                  |  |  |
| : 🗅                                                             | 🖆 🔒   X 🖻 🖻 🗠 🗠   🎒 💡 📢                  | 🥦   🧕 🏢 本 🗄 🛠 🧱 🗱 🛄 🖉 🔠 🐶 🔠 🐶 👘 🛍 🗟 🖪 🚺 🖏 🝚 📓 🕛 1 - 2 - 3 -      |  |  |
| EB File Edit View Option Draw Objects Library Tools Window Telp |                                          |                                                                  |  |  |
|                                                                 | 🍢 📭 🖷 🛨 🕀 🏵 🛱                            | Download                                                         |  |  |
|                                                                 | Windows 🔻 🗙 🖞 🔟 -                        |                                                                  |  |  |
| R¥<br>67                                                        | Object list                              |                                                                  |  |  |
| <u>692</u>                                                      | - 3 : Fast Selection                     |                                                                  |  |  |
| os:<br>E                                                        | 4 : Common Window 🔲                      |                                                                  |  |  |
|                                                                 | 5 : PLC Response                         |                                                                  |  |  |
|                                                                 |                                          |                                                                  |  |  |
|                                                                 | 8                                        |                                                                  |  |  |
| ····· 1                                                         | 9                                        |                                                                  |  |  |
| R.                                                              | *10 : WINDOW_010                         | Ethernet     IJSB cable (i series only)     Password : Setting   |  |  |
| P                                                               | 12                                       |                                                                  |  |  |
| 1                                                               | - 13                                     | d IP Name D                                                      |  |  |
| Ŷ                                                               | 14                                       | HMI name : Default HMI                                           |  |  |
| ×                                                               | 15                                       |                                                                  |  |  |
| c                                                               |                                          | Search                                                           |  |  |
| Ó                                                               | 18                                       | Search all 192, 168, 1, 162 (Default HMI)                        |  |  |
| Ō                                                               | - 19                                     | * OS 20091002 or later supports                                  |  |  |
|                                                                 | 20                                       |                                                                  |  |  |
| x)x                                                             | - 21                                     | Firmware Font files                                              |  |  |
| 214                                                             | - 22                                     | * Necessary if update firmware or execute download first time.   |  |  |
| A                                                               |                                          |                                                                  |  |  |
|                                                                 | 25                                       | Use user-defined startup screen                                  |  |  |
|                                                                 | 26                                       |                                                                  |  |  |
|                                                                 | - 27                                     | Read with a Read with the sector                                 |  |  |
|                                                                 | 29                                       | Keset recipe     ✓ Reset event log     ✓ Reset data sampling     |  |  |
|                                                                 | 30                                       | 🗷 Reboot HMI after download                                      |  |  |
|                                                                 | - 31                                     | Automatically using current settings to download after compiling |  |  |
|                                                                 | 32                                       |                                                                  |  |  |
|                                                                 | 34                                       |                                                                  |  |  |

#### Method 3

Use the following system registers to clear data on HMI.

LB-9023: delete all event log files on HMI memory when ON

LB-9026: delete all data sampling files on HMI memory when ON

LB-9028: reset all recipe data when ON

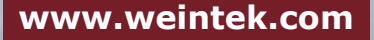

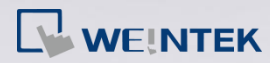

#### Method 4

On HMI, open [System settings] > [History] tab to clear data. Press the button on the lower-right corner of HMI screen, select System Settings, enter default password 111111 or user defined password. Go to [History] tab and check [Clear Recipe], [Clear Eventlog], and [Clear Datalog] check boxes and then click [Clear]. When finish, click [OK].

| V2 x0vncserver |                                                                                                    |
|----------------|----------------------------------------------------------------------------------------------------|
|                | System settings         Network       Time/Date         Securit       History         me       setting         Image: Clear Eventlog       Image: Clear Eventlog         Image: Clear Eventlog       Image: Clear Eventlog         Image: |
| Fast Sel       | $\begin{array}{c c c c c c c c c c c c c c c c c c c $                                                                                                    |

www.weintek.com